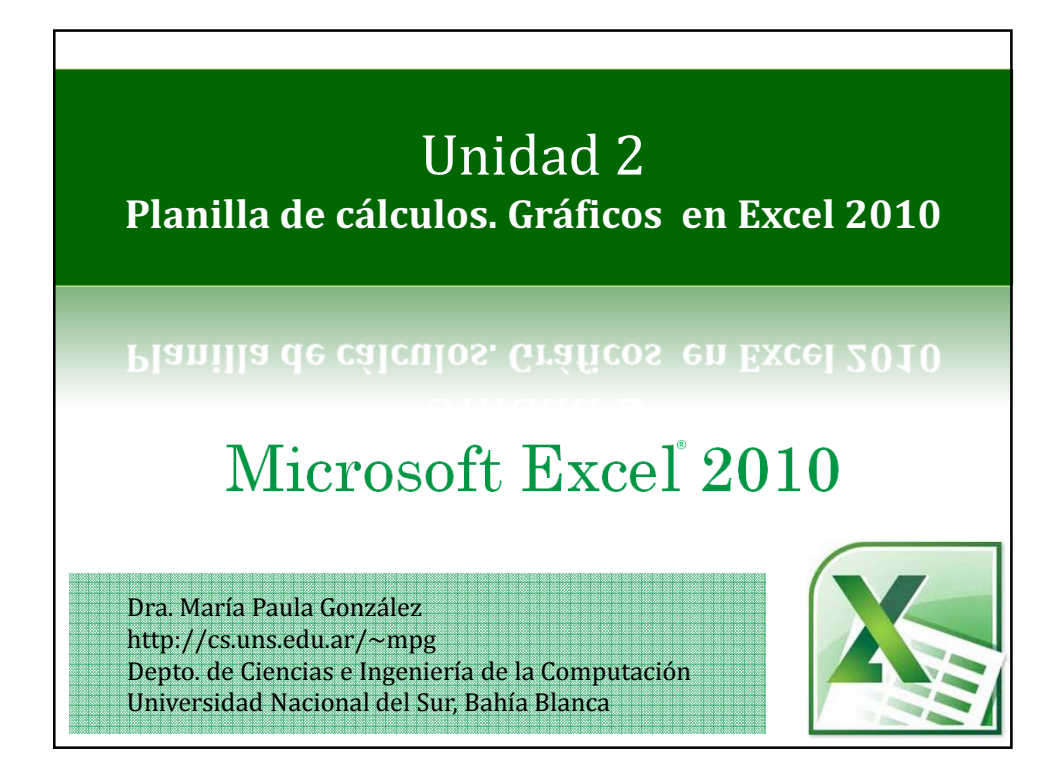

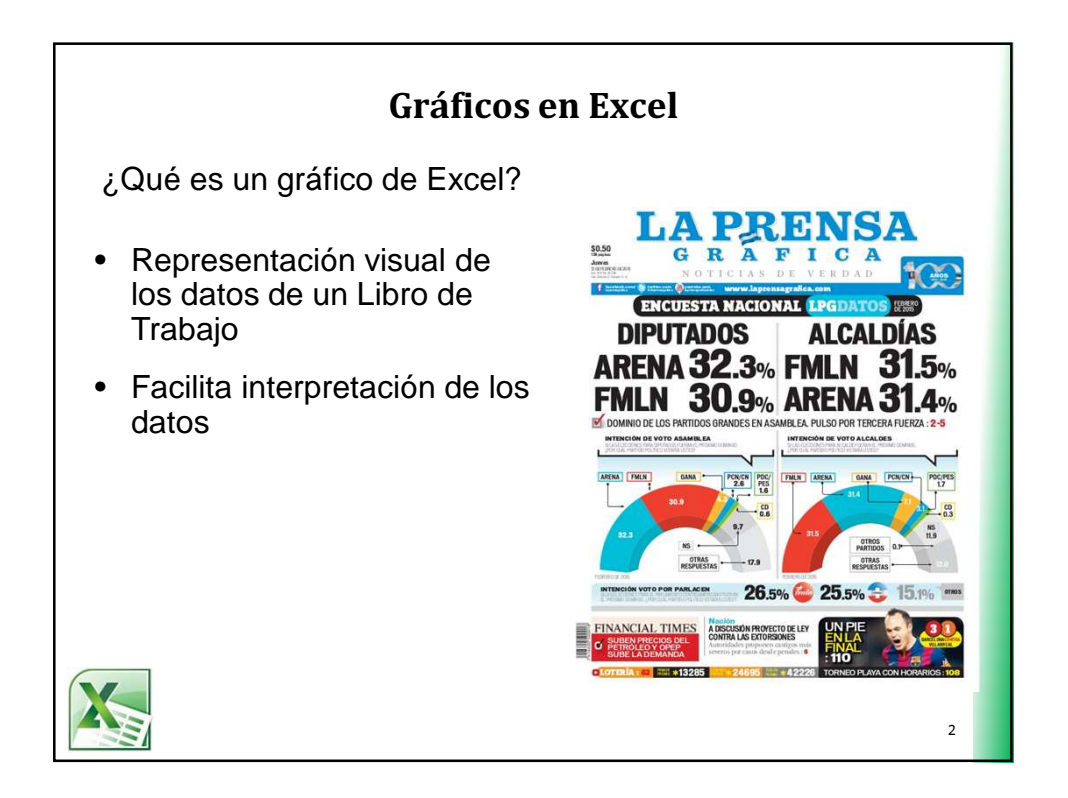

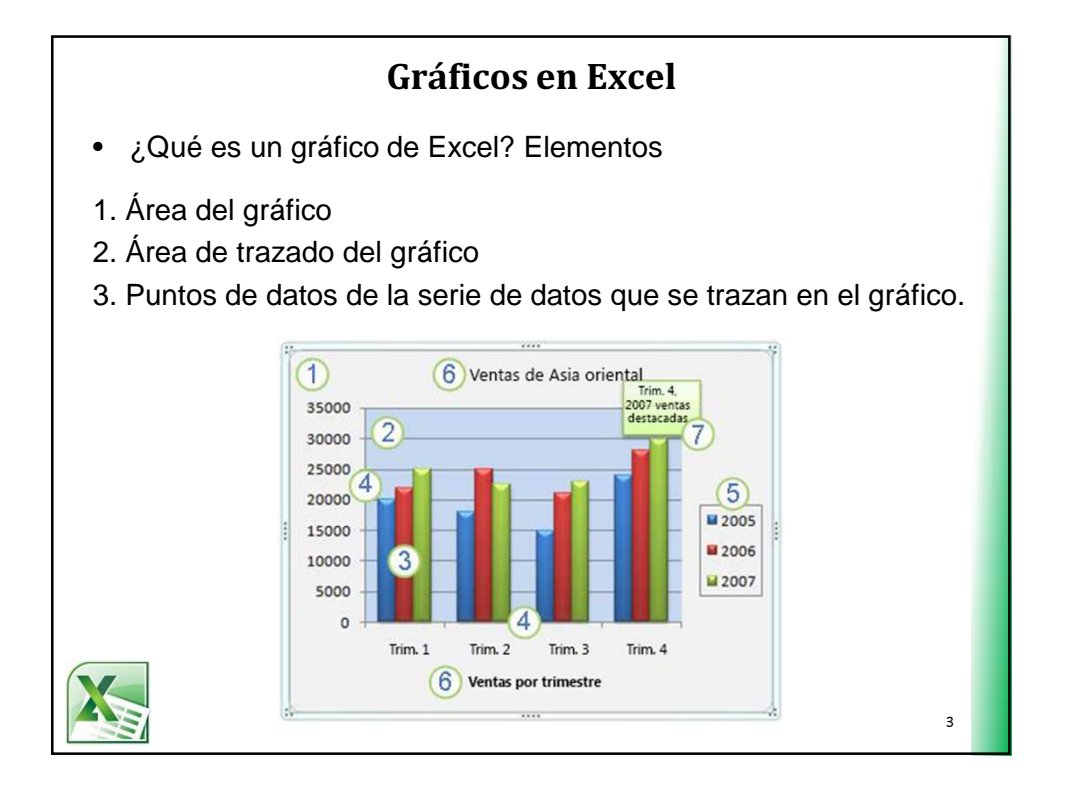

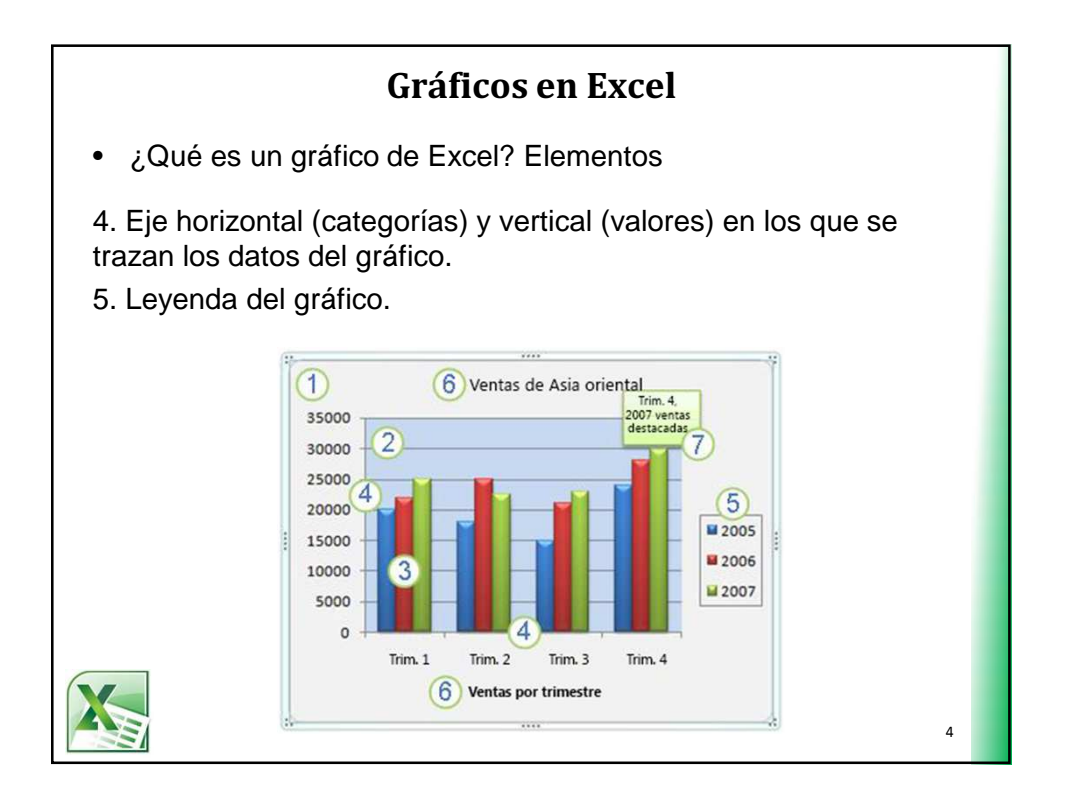

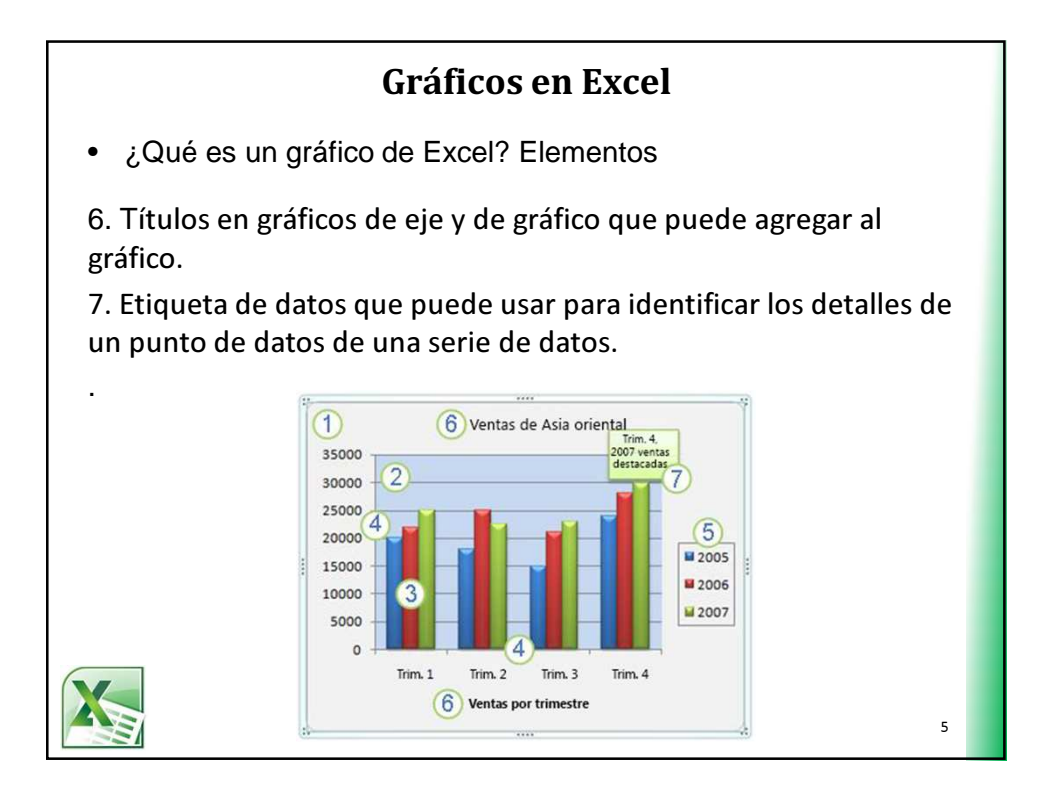

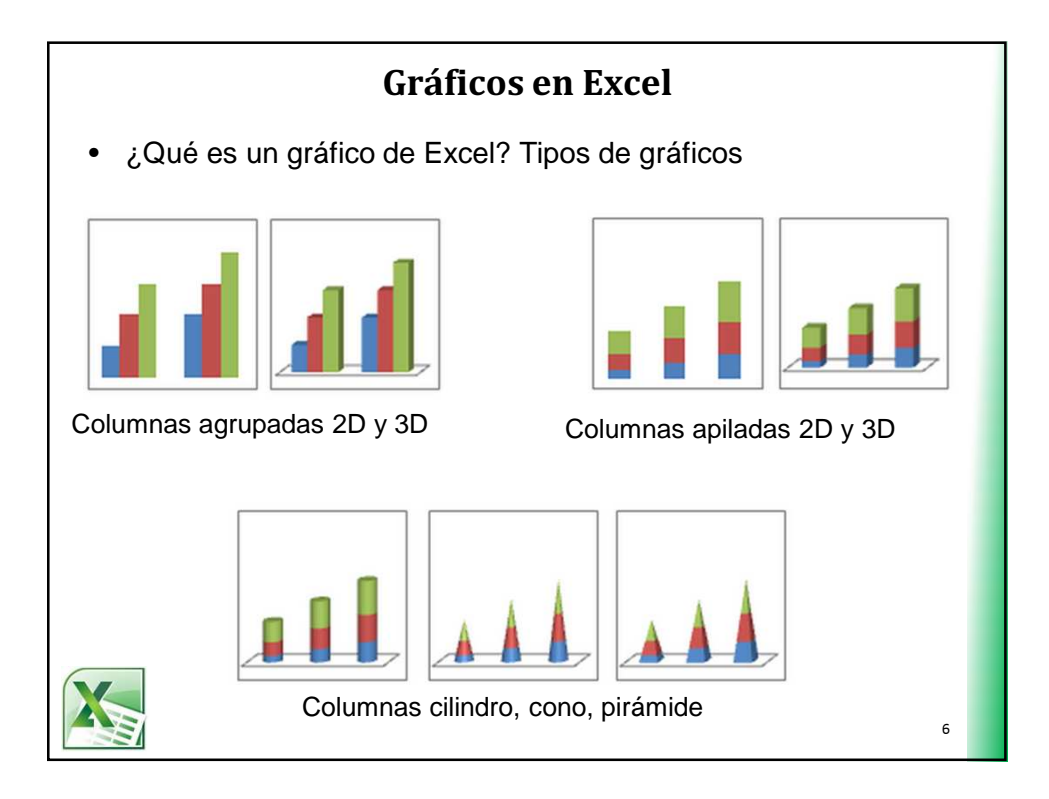

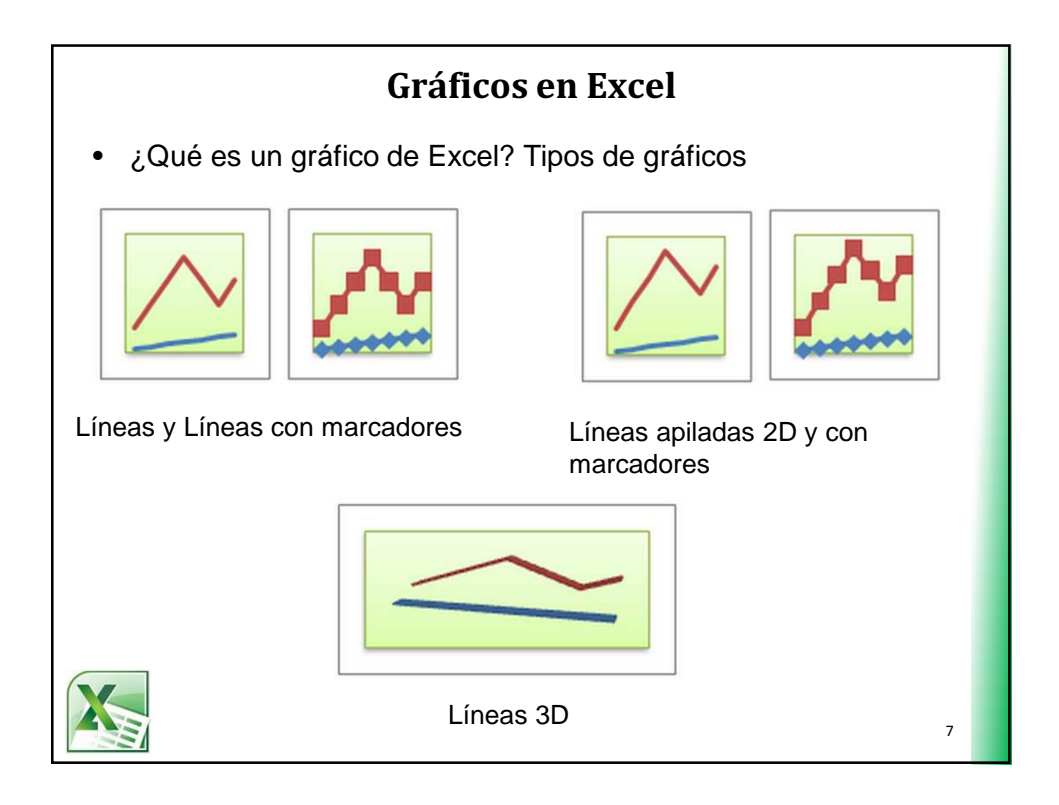

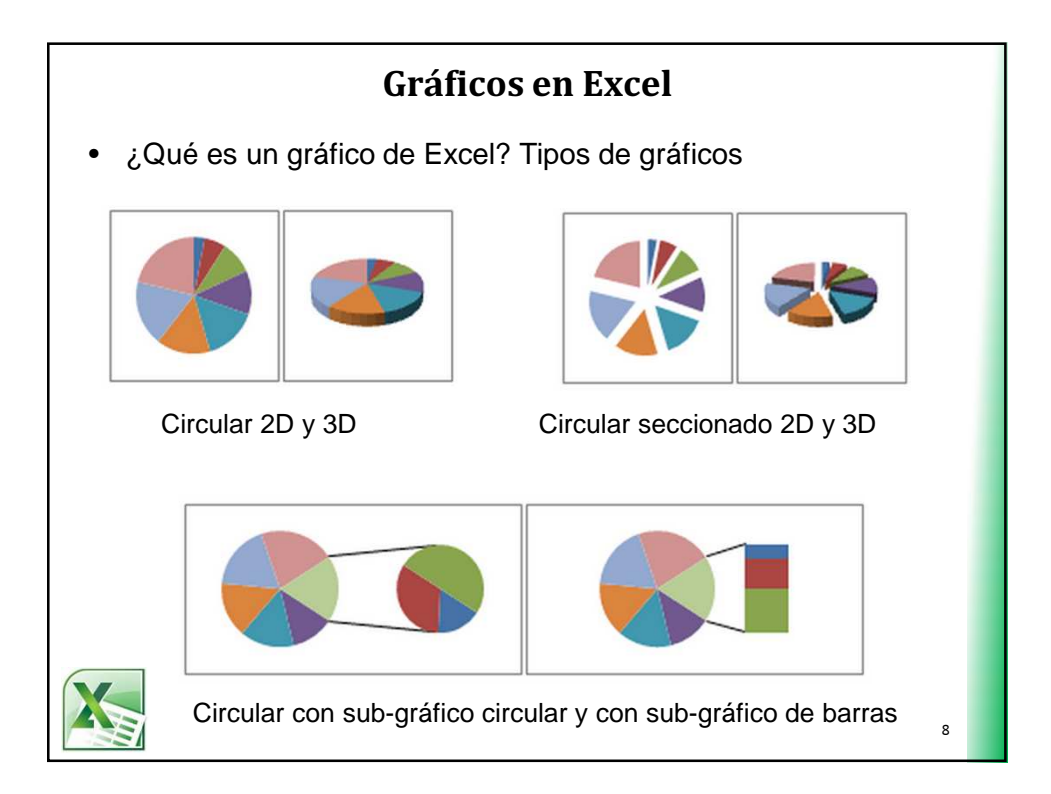

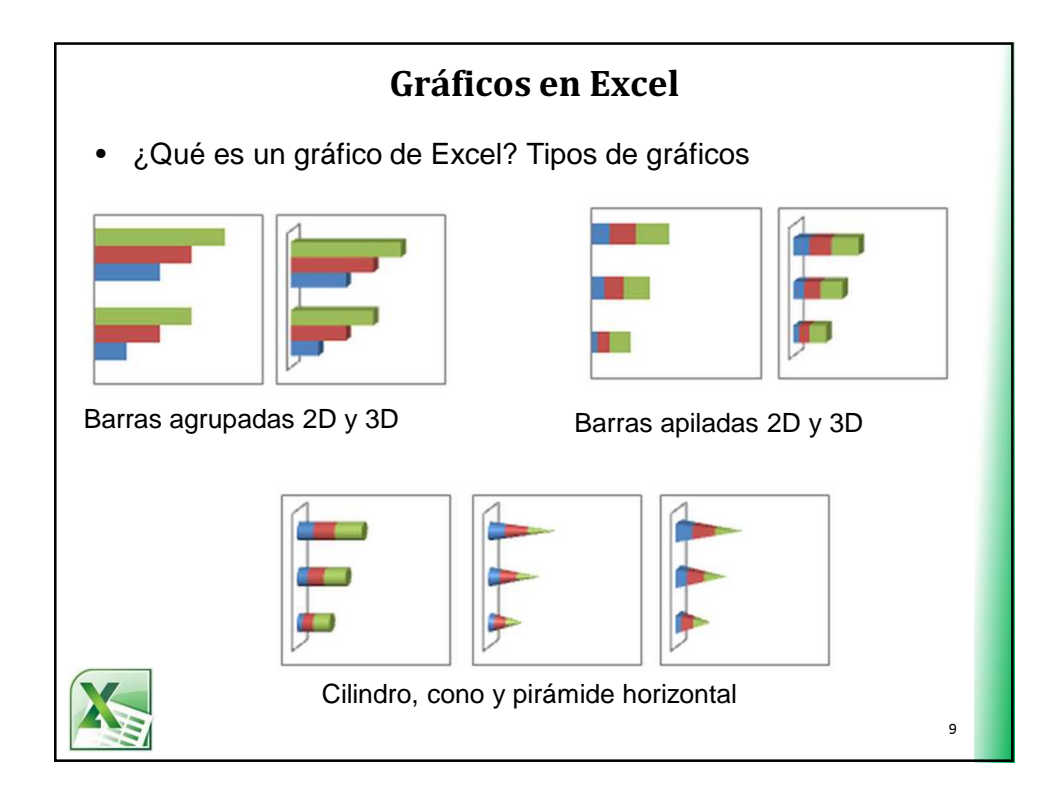

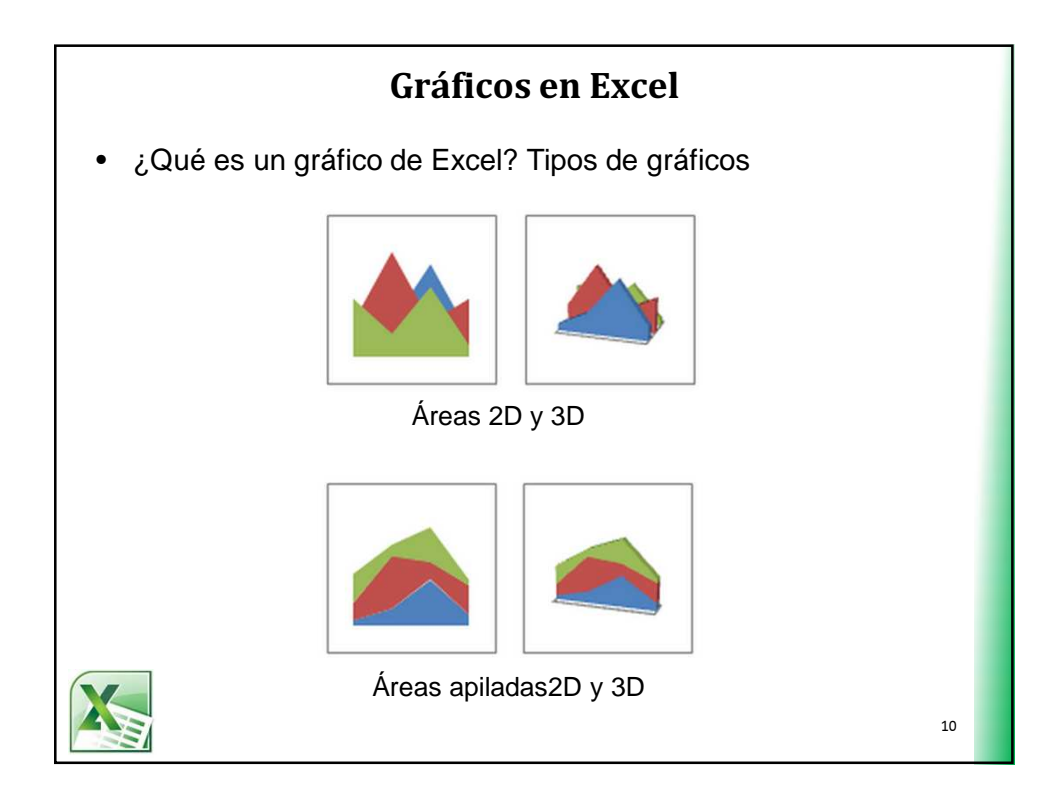

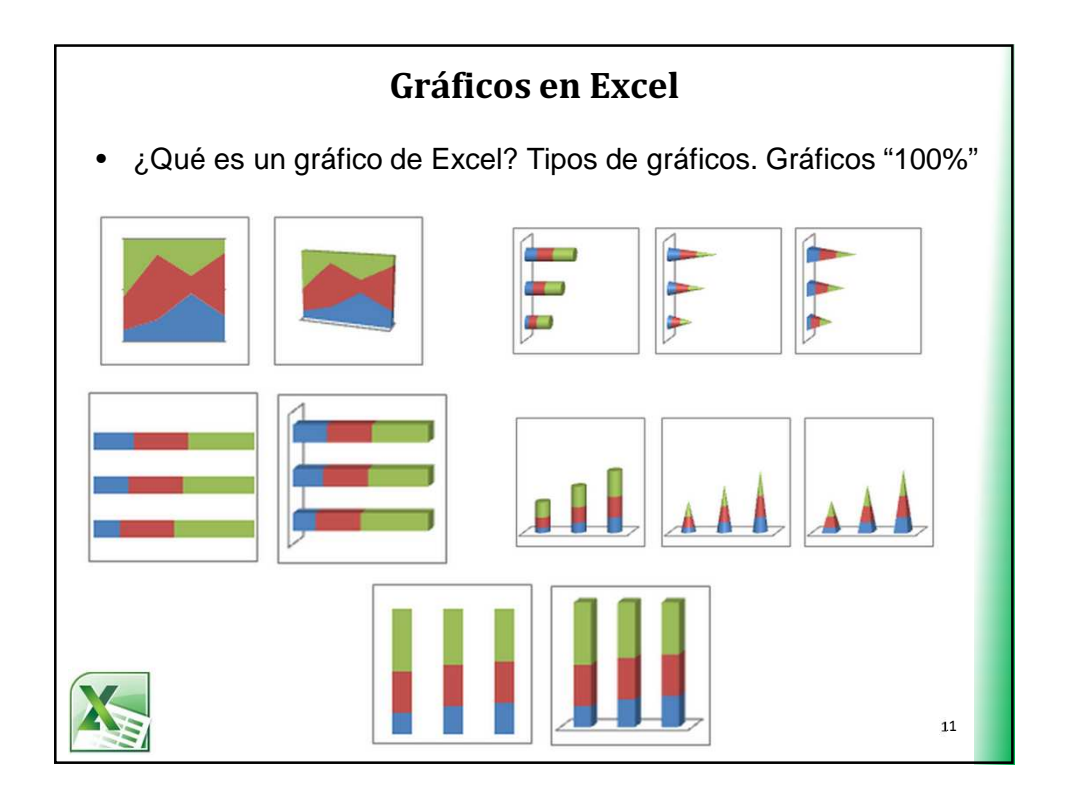

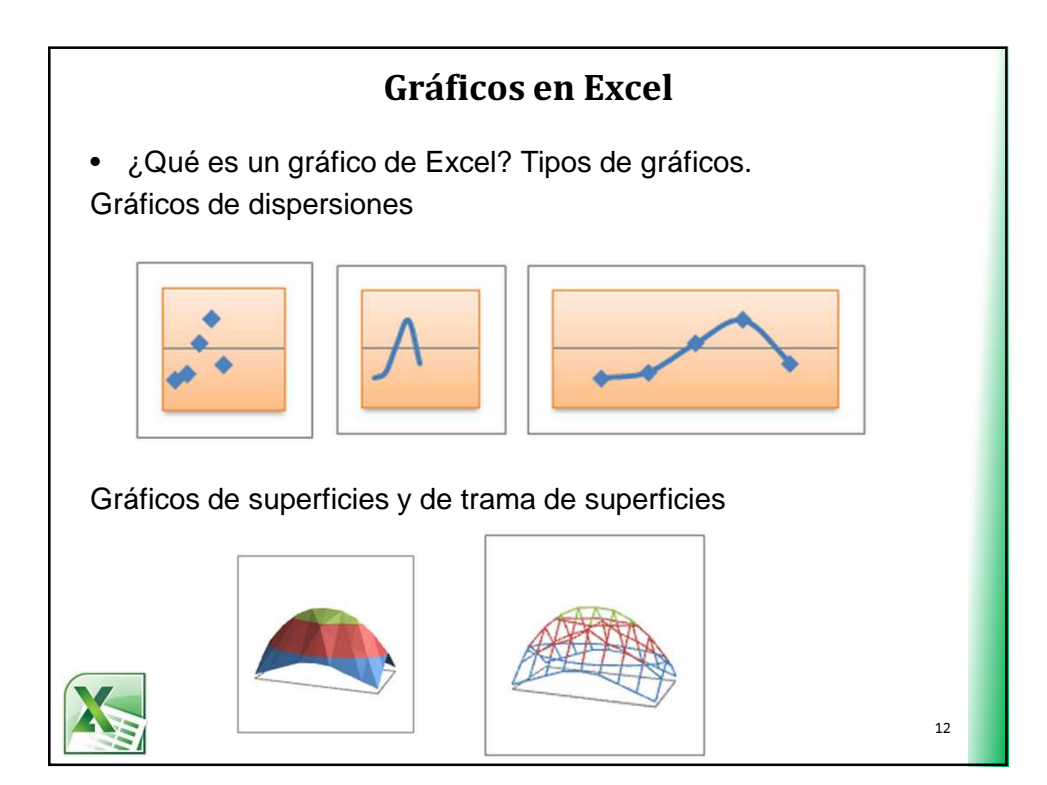

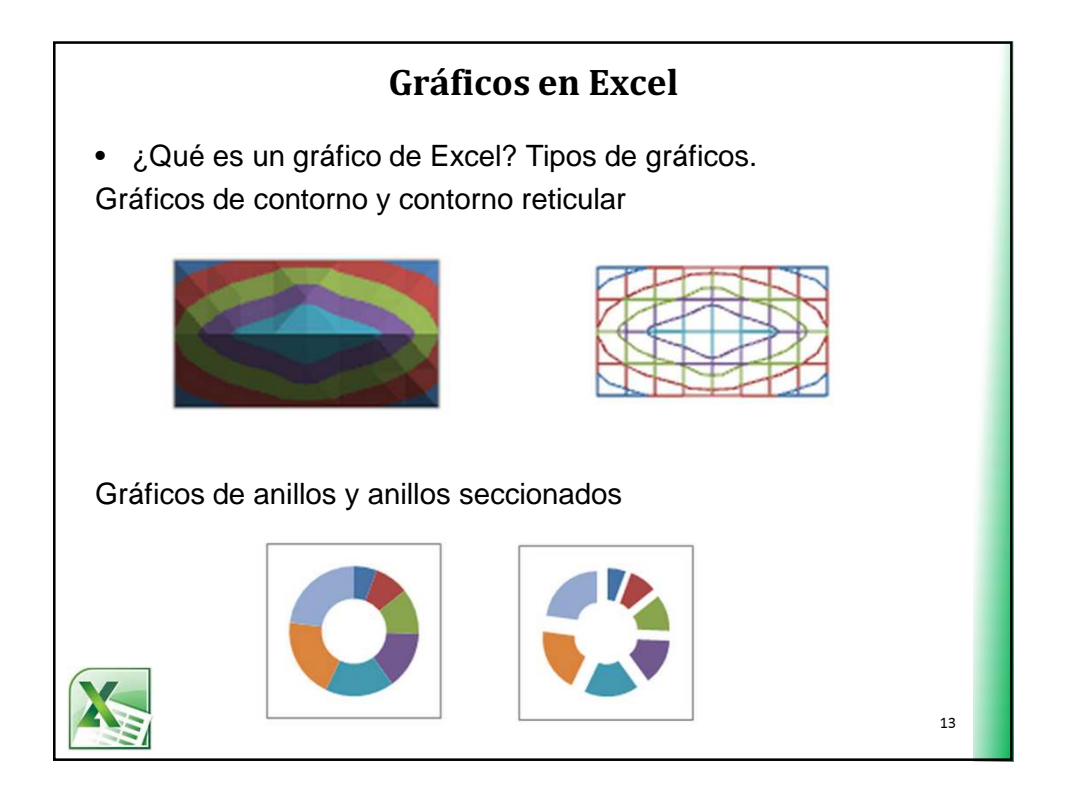

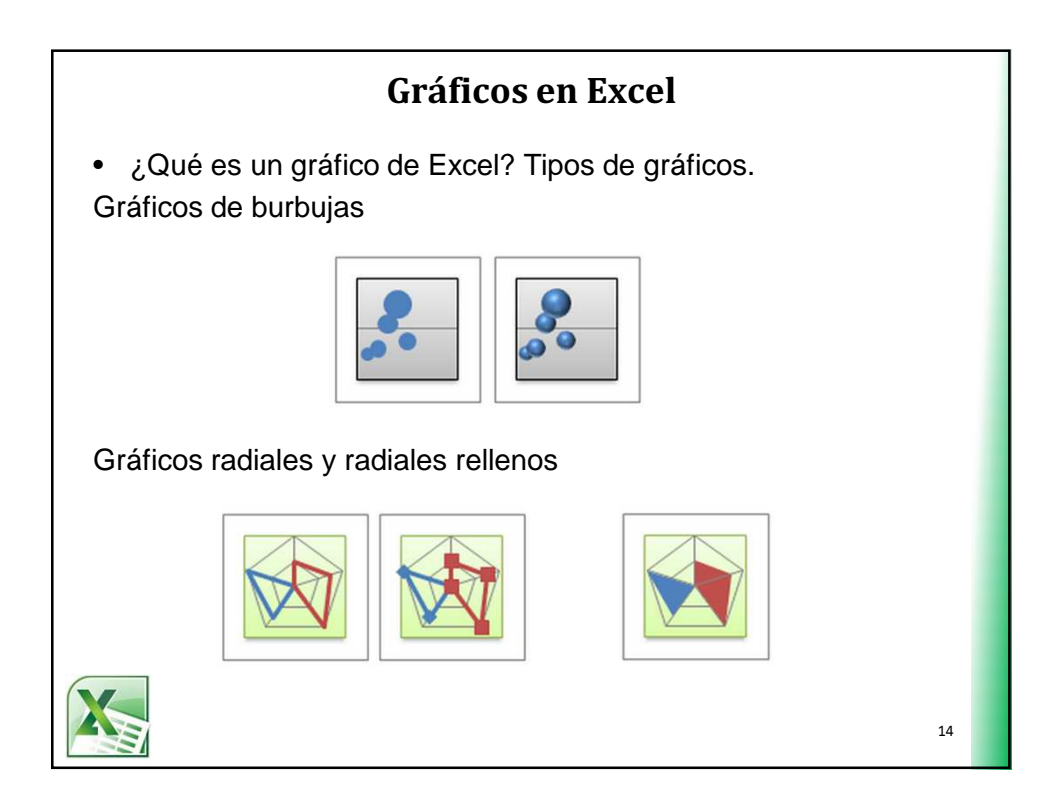

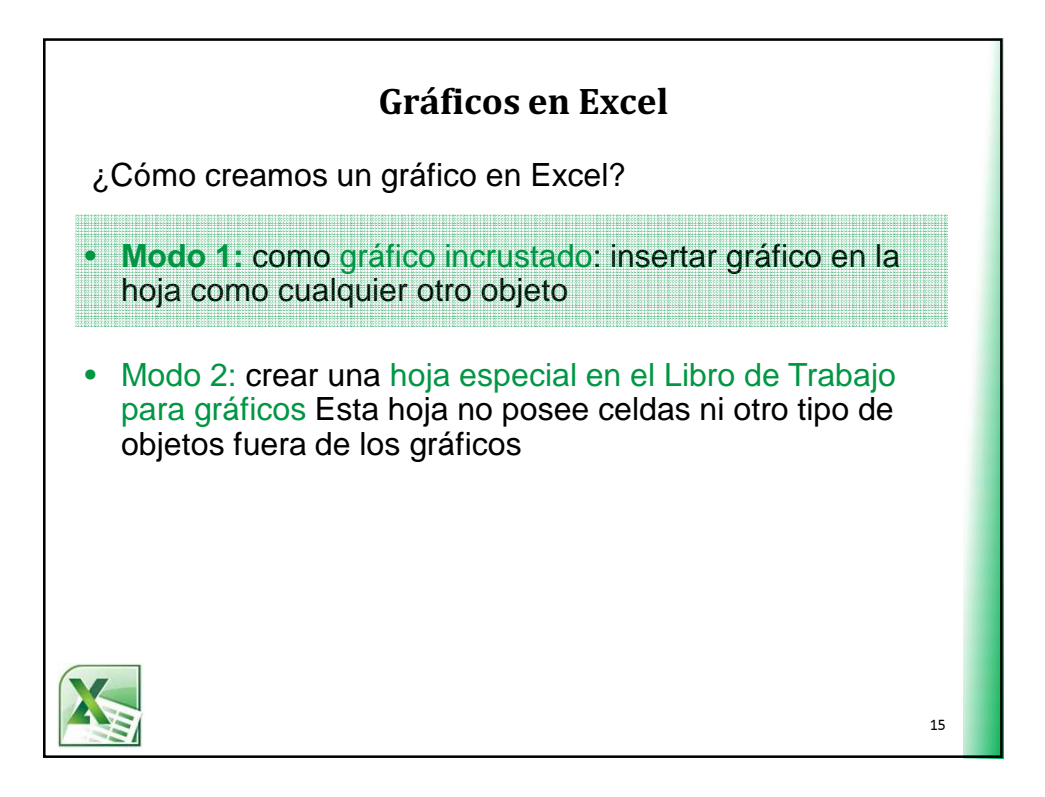

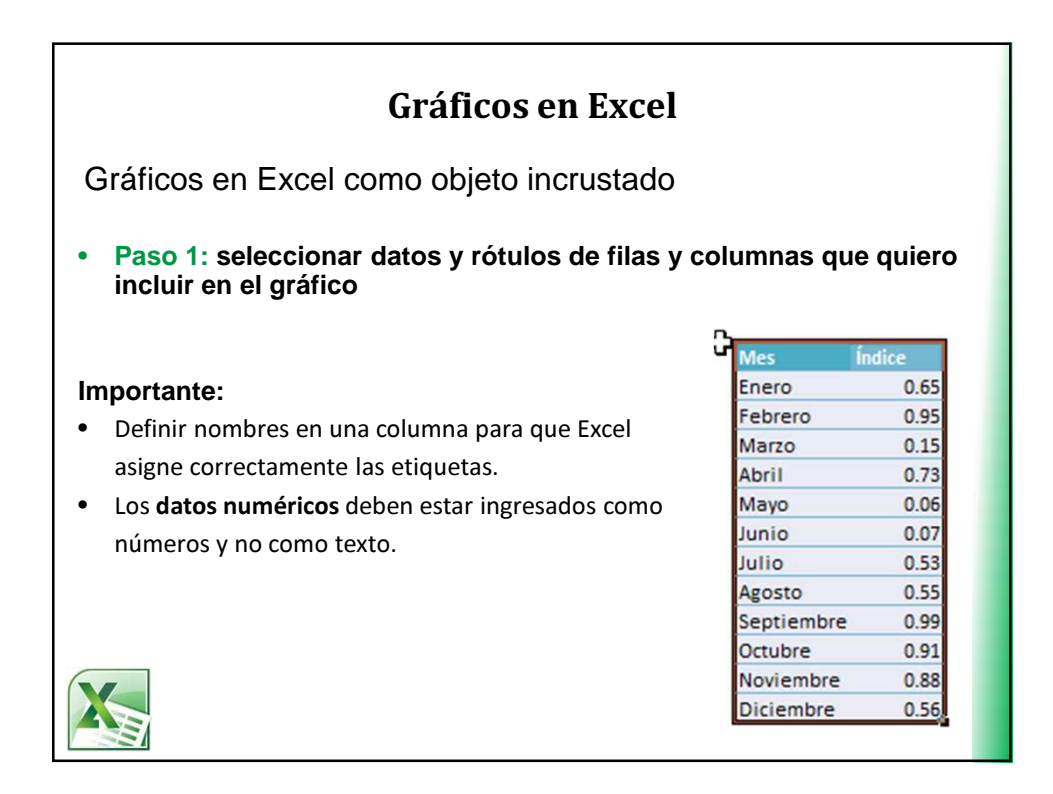

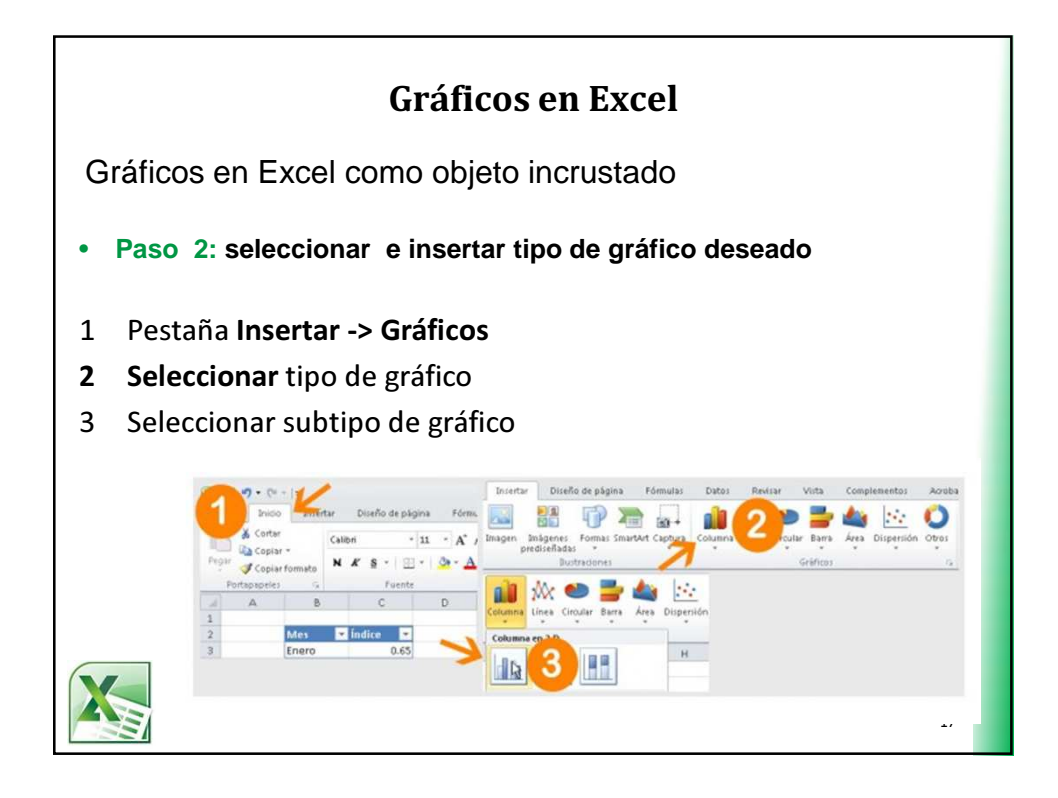

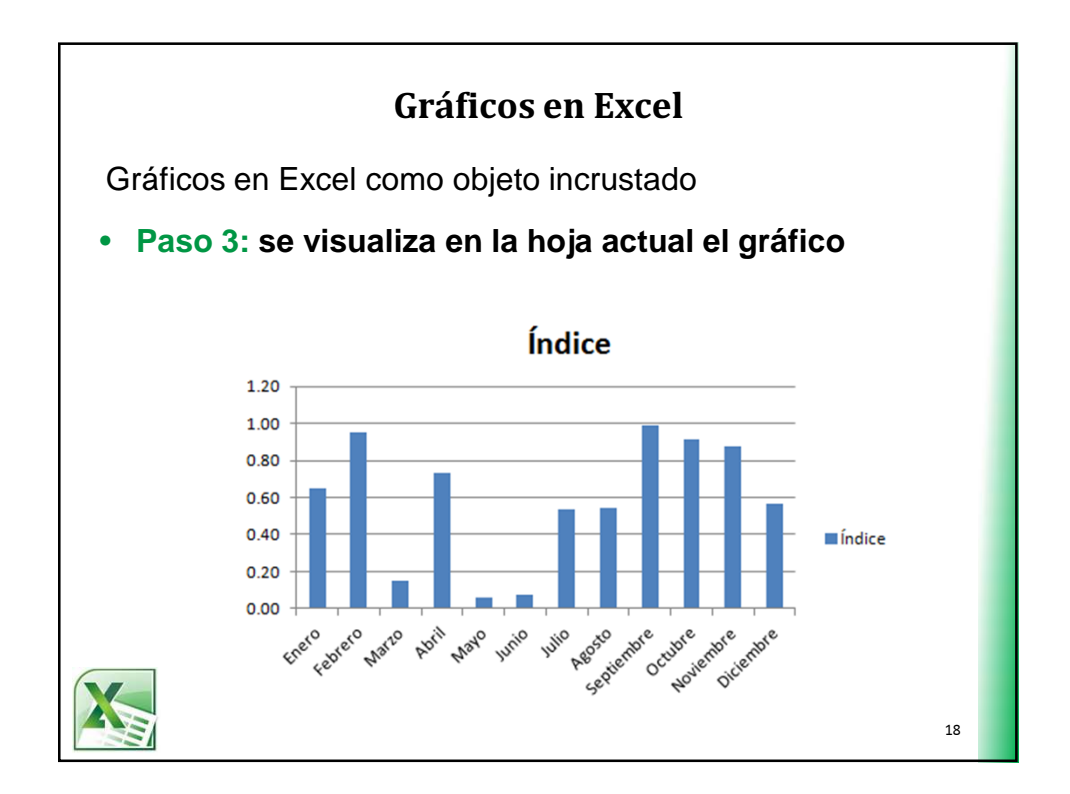

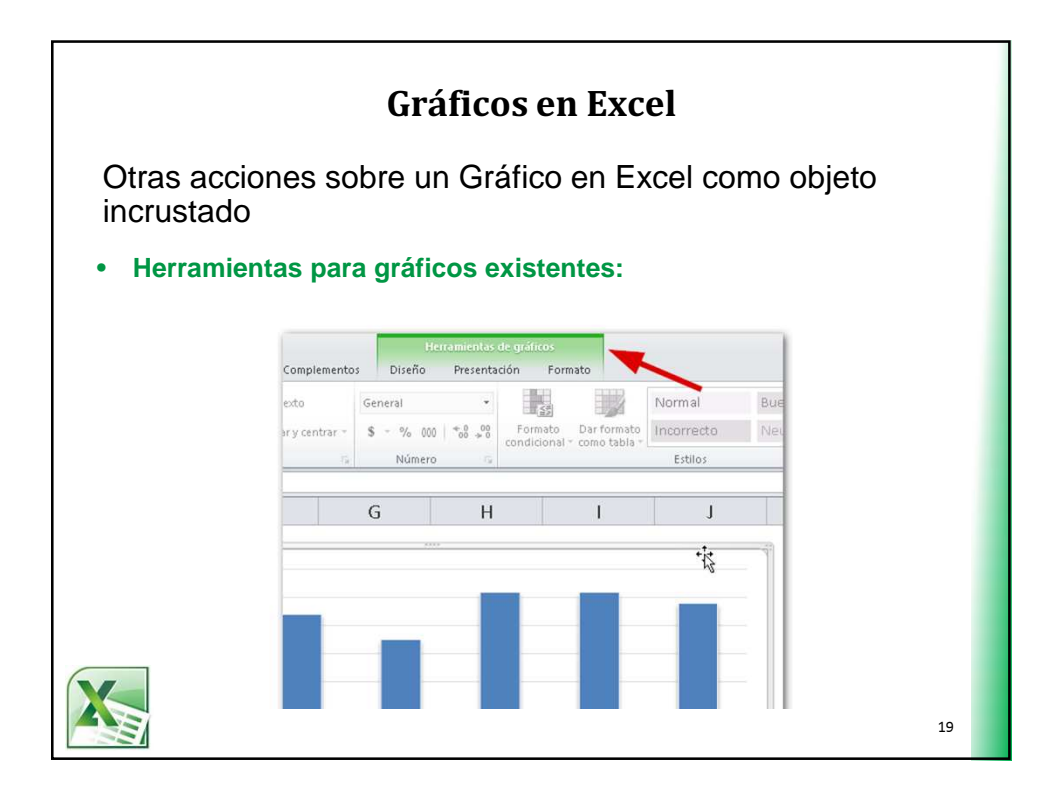

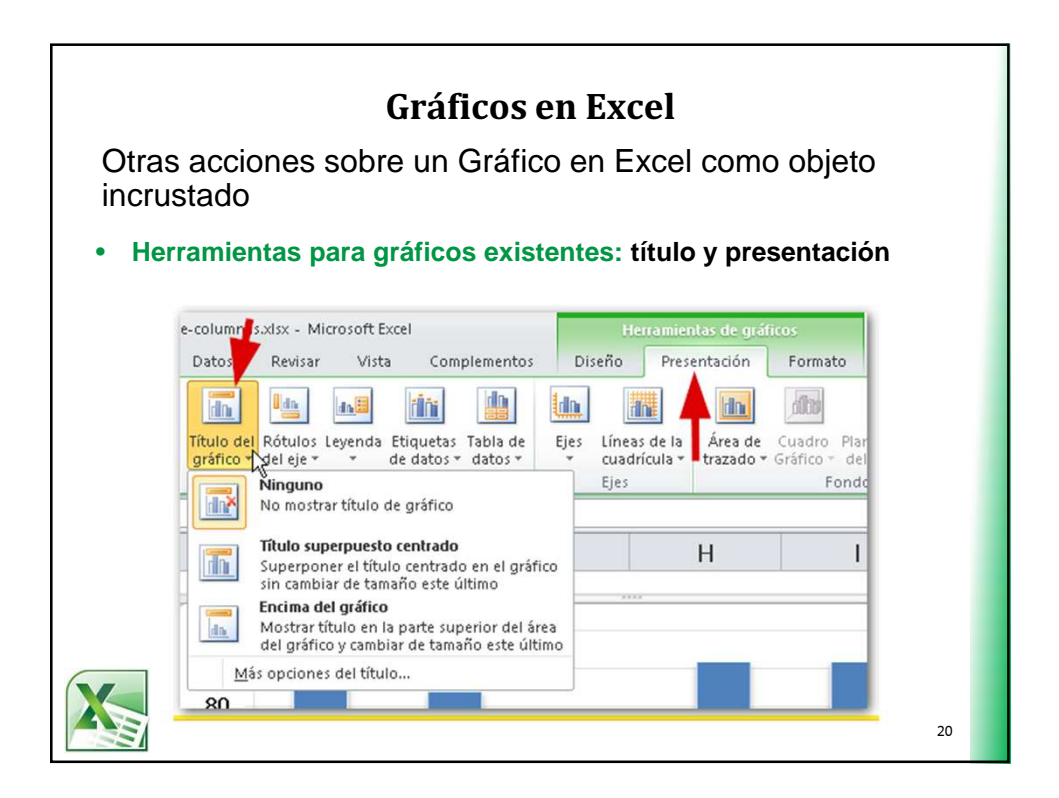

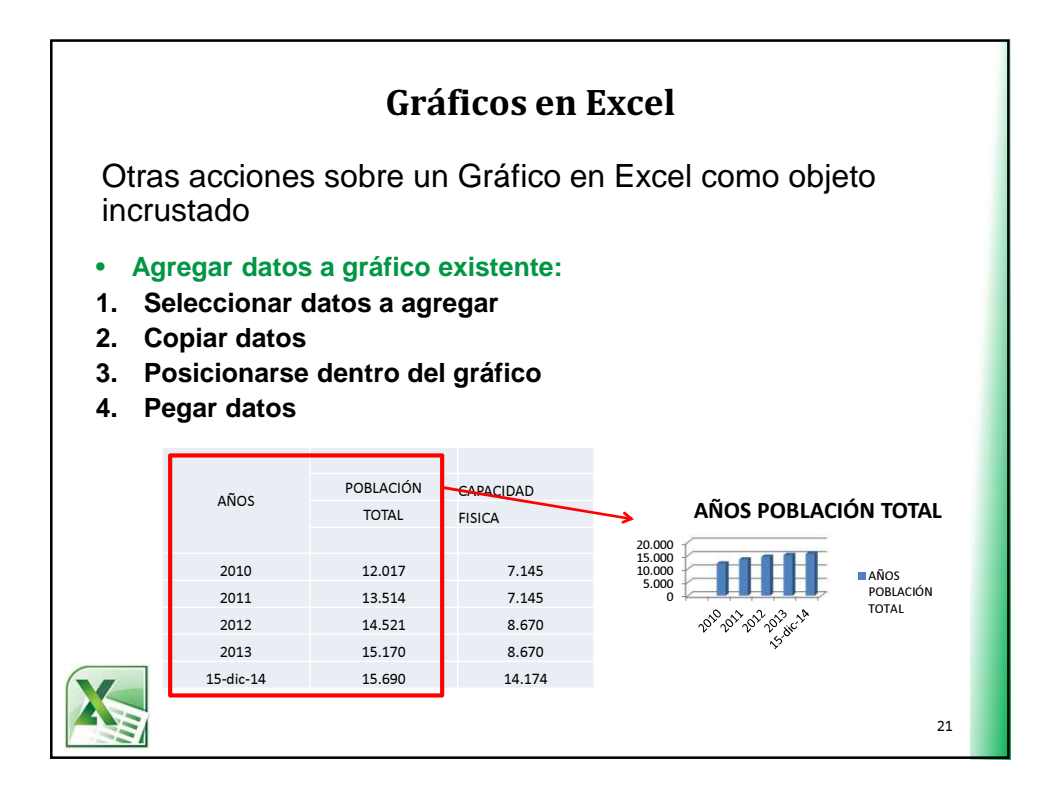

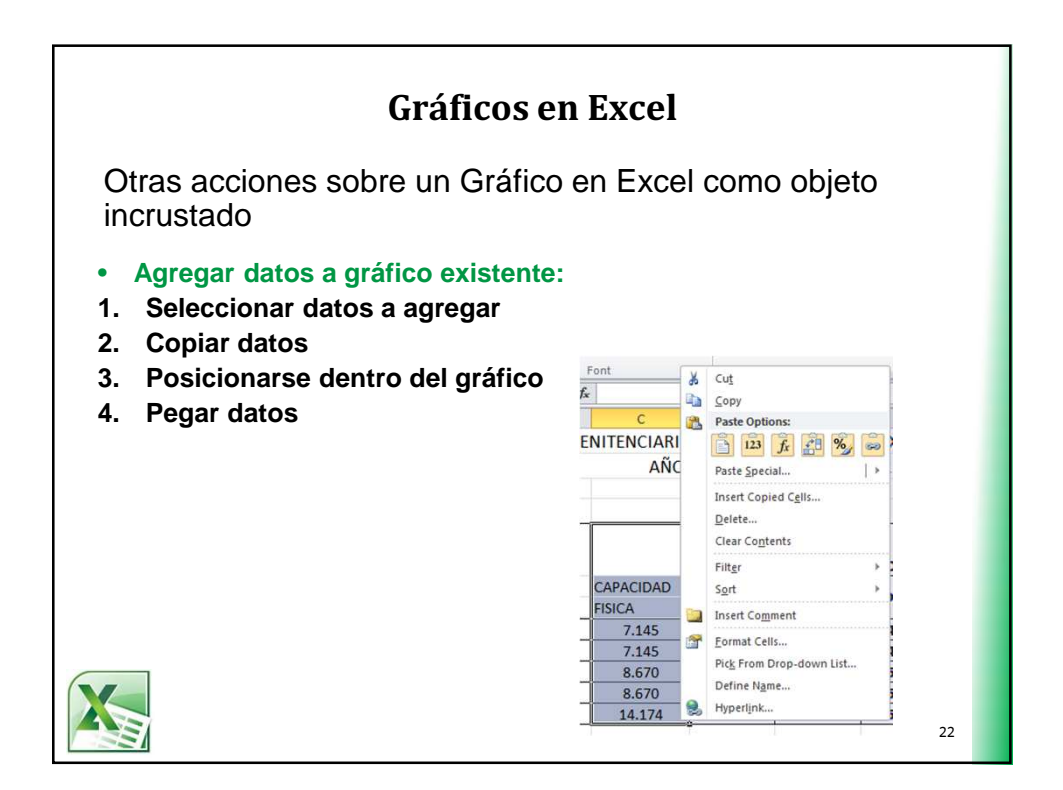

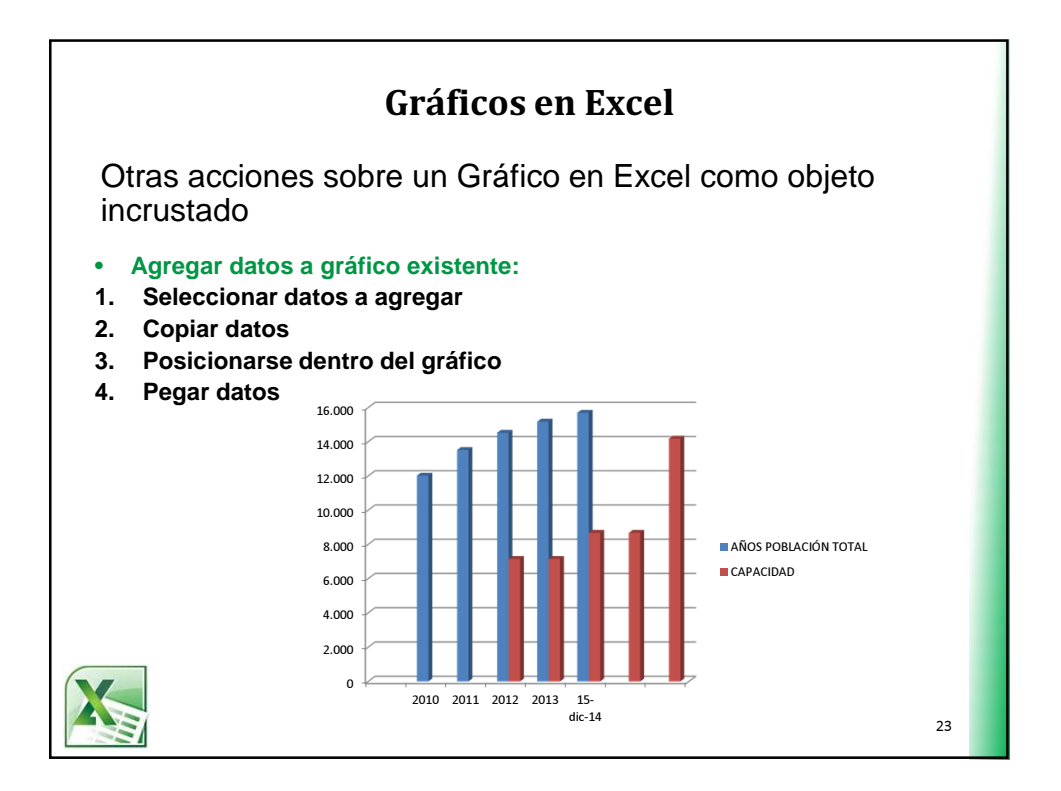

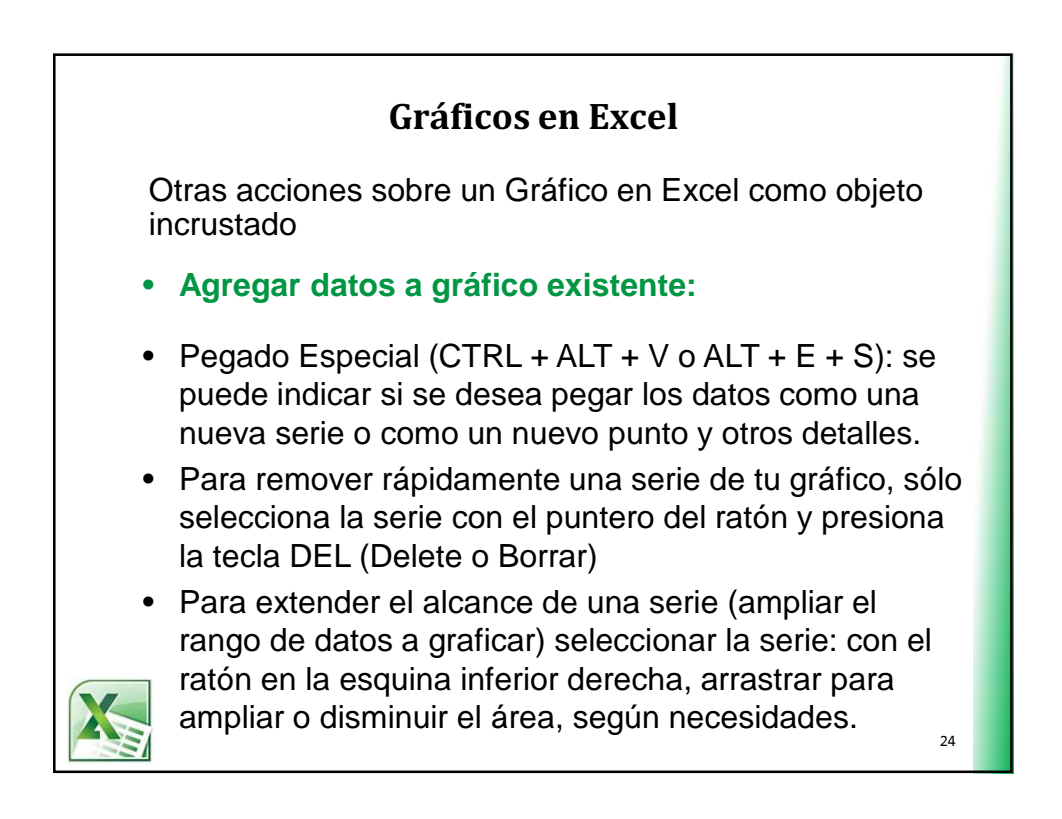

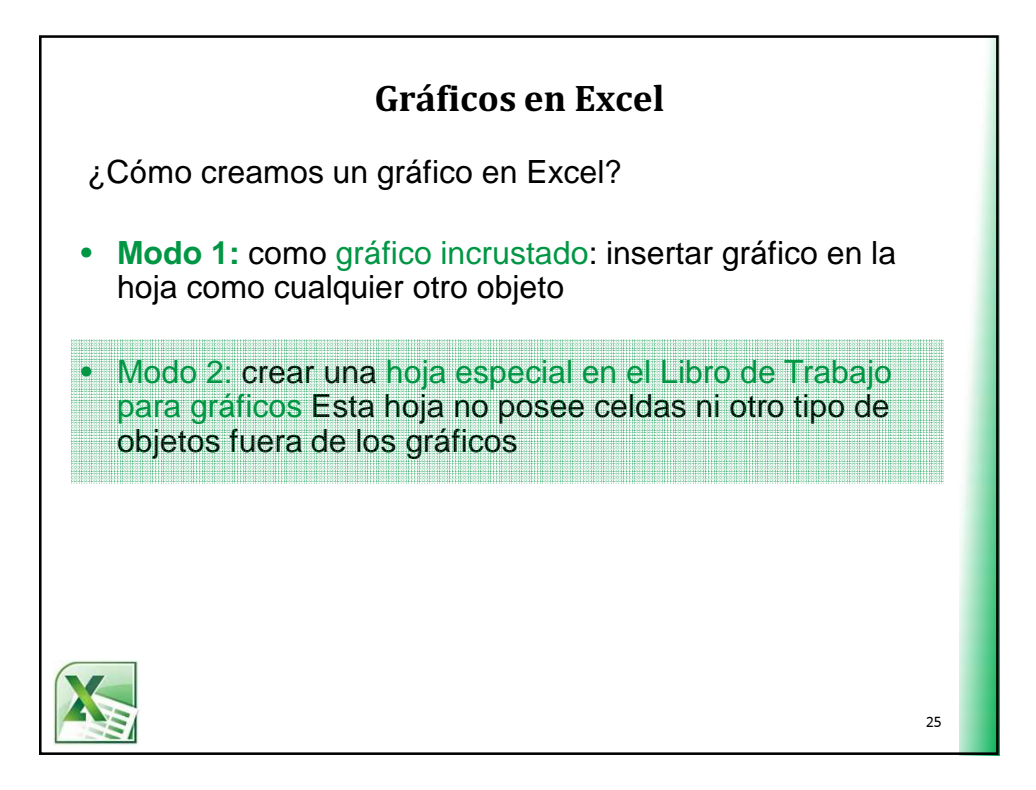

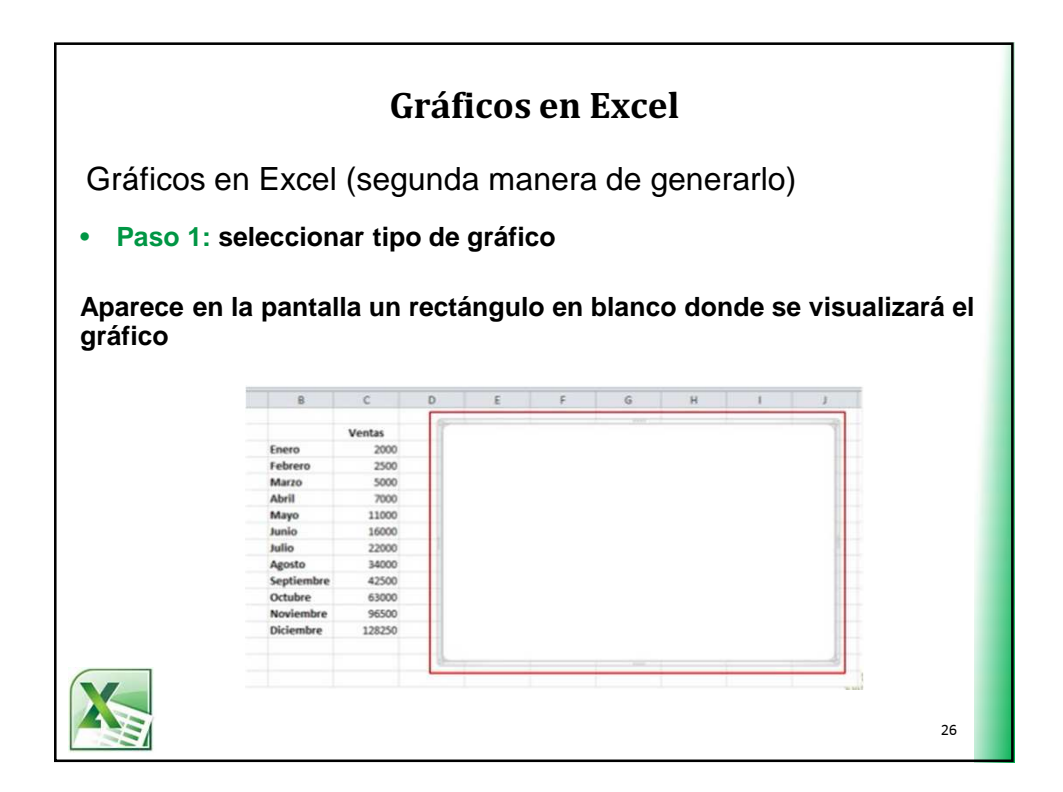

| Gráficos en Excel                                           |                                                                                                    |    |  |  |
|-------------------------------------------------------------|----------------------------------------------------------------------------------------------------|----|--|--|
| Gráficos                                                    | en Excel (segunda manera de generarlo)                                                                                                    |    |  |  |
| <ul> <li>Paso 2</li> <li>selecci</li> <li>aparec</li> </ul> | :<br>onar los datos (rango) a incluir en el gráfico.<br>erá una ventana de diálogo para realizar esta acción                                                                                                    |    |  |  |
|                                                             | Seleccionar origen de datos                                                                                                    |    |  |  |
| Entradas de legenda (Series)                                |                                                                                                    |    |  |  |
|                                                             | Borepar     Editar     X Quitar     W       Image: Second second seco |    |  |  |
|                                                             | Celdas ocuitas y <u>v</u> acias Cancelar Cancelar                                                                                                    | 27 |  |  |

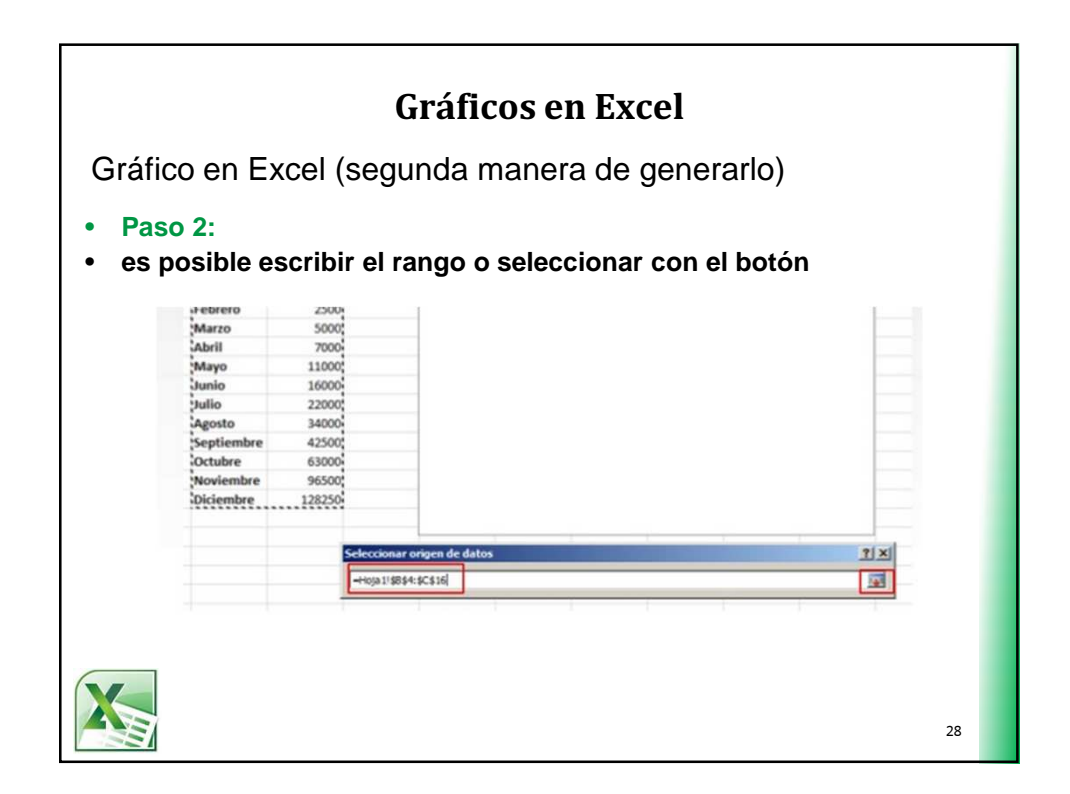

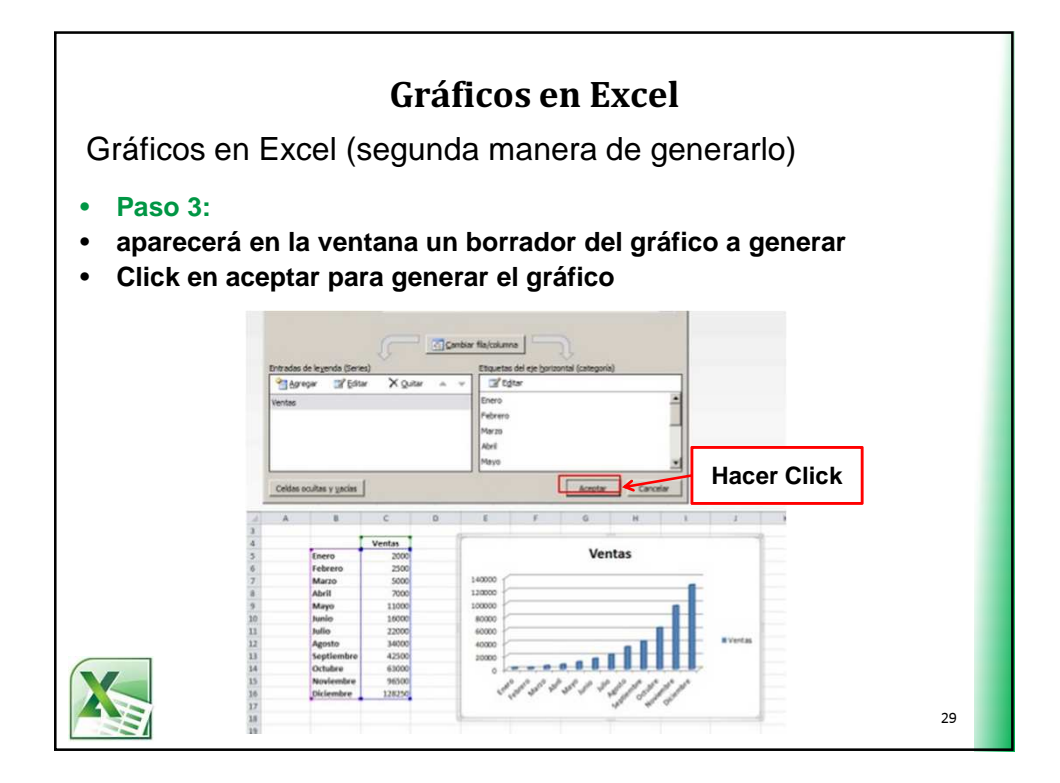

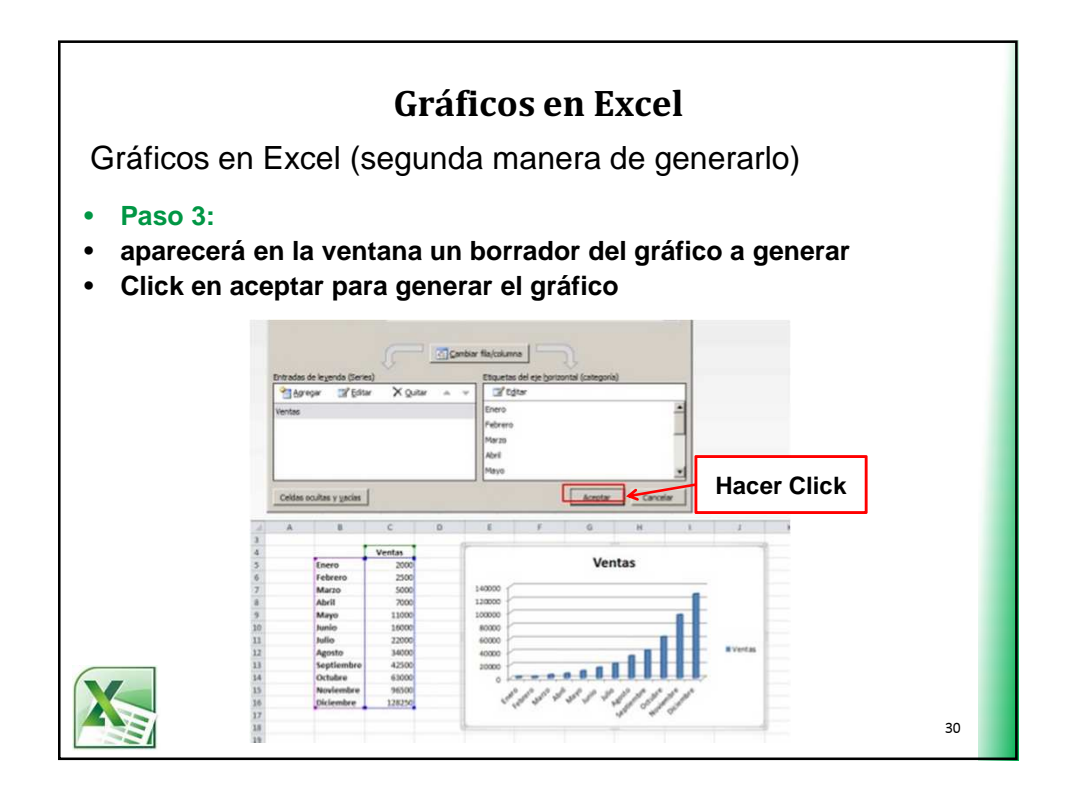

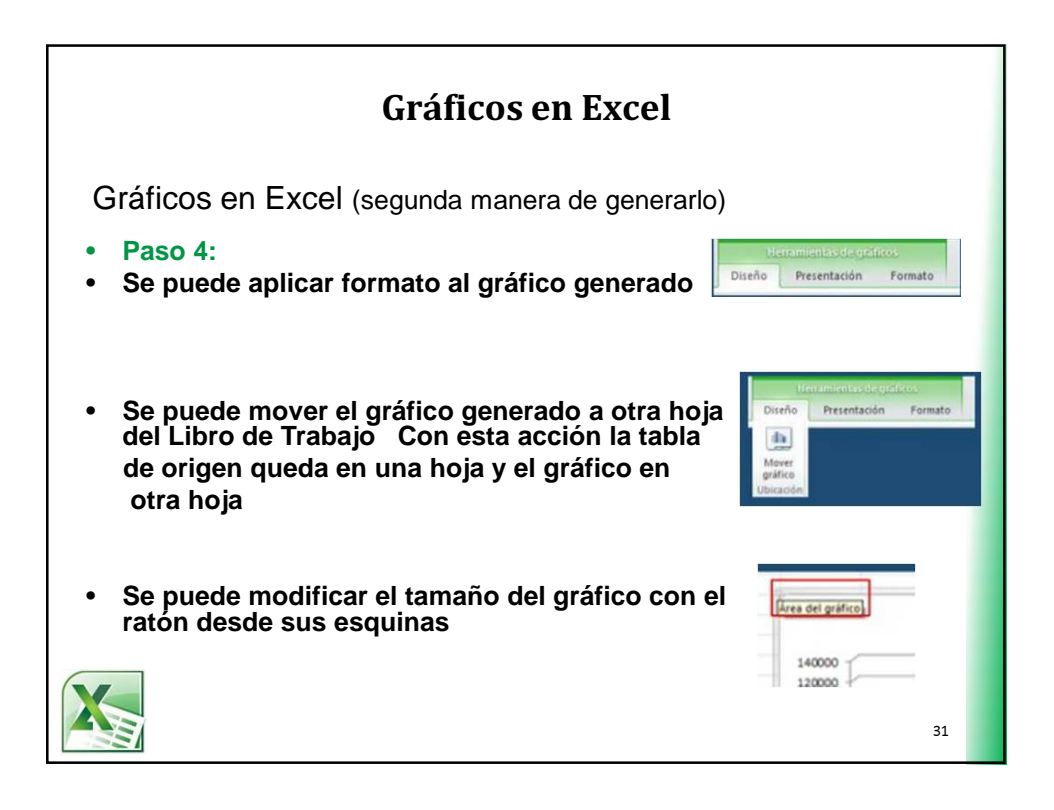

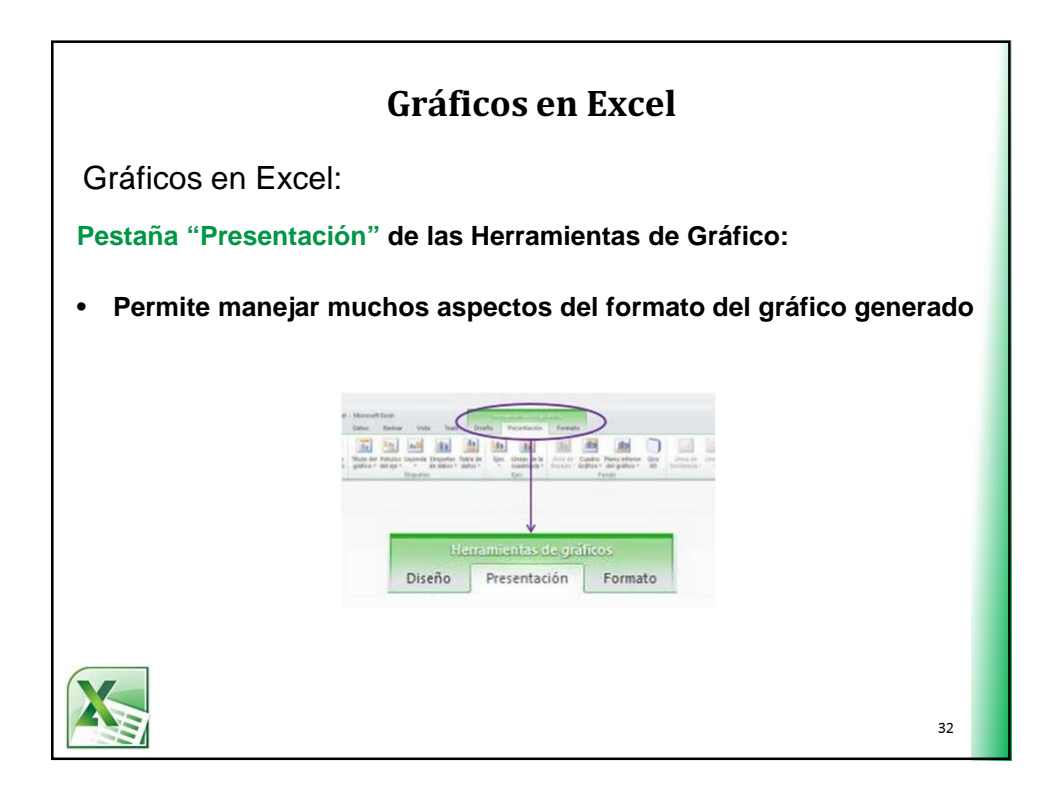

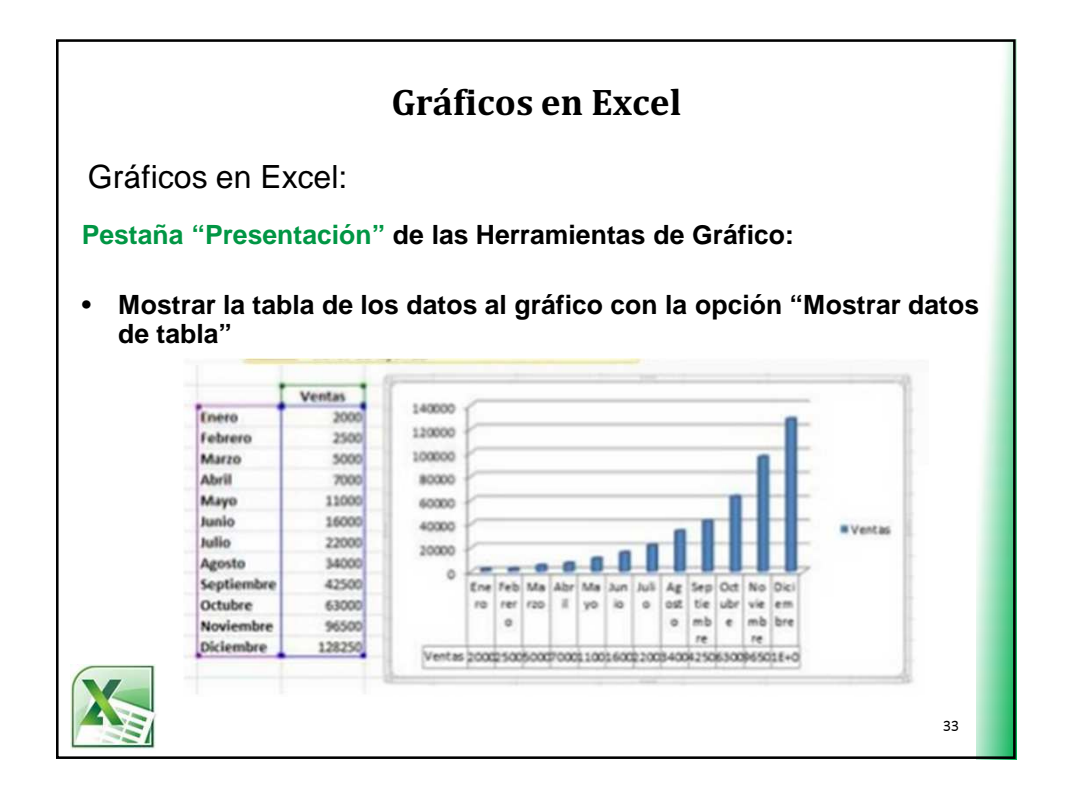

| Gráficos en Excel                                                                                  |                                                                                                    |  |  |  |
|----------------------------------------------------------------------------------------------------|----------------------------------------------------------------------------------------------------|--|--|--|
| Gráficos en Excel: Área de                                                                         | l Gráfico                                                                                               |  |  |  |
| <ul> <li>Se activa al pulsar sobre la</li> <li>Con el botón derecho se p<br/>su formato</li> </ul> | a misma con el ratón<br>uede acceder  a opciones para modificar                                         |  |  |  |
| Formato del área del gráfico                                                                       |                                                                                                    |  |  |  |
| Releno<br>Color del borde<br>Estilos de borde<br>Sombra<br>Formato 3D<br>Giro 3D                   | Relleno<br>Sin releno<br>Releno sólido<br>Releno degradado<br>Releno con imagen o textura<br>Automático |  |  |  |
|                                                                                                    | 34                                                                                                    |  |  |  |

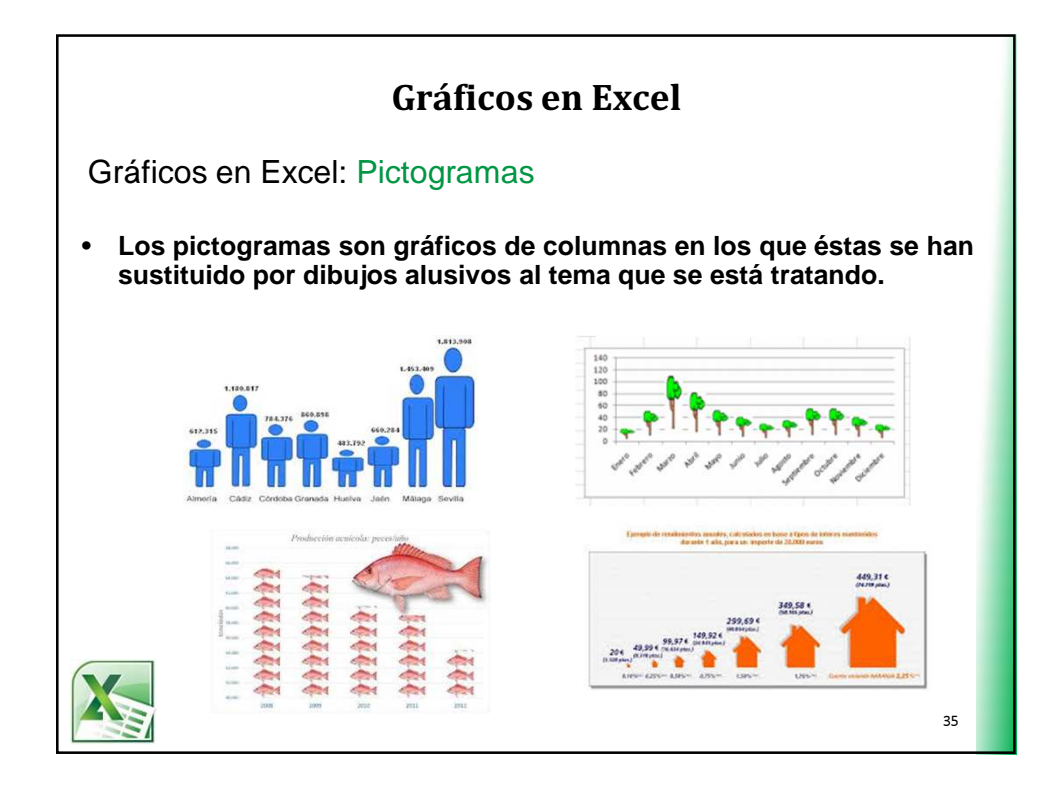

| Gráficos en Excel                                                                                                    |                                                                                                    |  |  |  |
|----------------------------------------------------------------------------------------------------|----------------------------------------------------------------------------------------------------|--|--|--|
| Gráficos en Excel: Pictogramas                                                                                                    | Relleno © grineleno © Releno                                                                              |  |  |  |
| Pasos:                                                                                                    | © Releno degradado                                                                                        |  |  |  |
| <ul> <li>Selecciona la serie de datos en el<br/>gráfico y con el botón derecho<br/>accede a la opción Dar formato a<br/>serie de datos.</li> </ul> | Releno con jmagen o textura     Referio de trans     Automático     Igyertir si es negativo     Igextura: |  |  |  |
| Usar Relleno y marca Relleno con<br>imagen o textura.                                                                                              | Insertar de:<br>Archygo<br>Bortapapeles<br>Inségenes predseñjadas<br>Eptrar                               |  |  |  |
| <ul> <li>Buscar la imagen pulsando el<br/>botón de Archivo</li> </ul>                                                                              | Aplar y ajustar la esgala con     Unidades/Imagen     Opciones de expansión                               |  |  |  |
| <ul> <li>Indicar si deseamos concretar si<br/>quieres ajustar el árbol a la<br/>columna o apilar varios árboles</li> </ul>                         | Desplaramentos:<br>Izquiarda: 0 % 😨 Qerecha: 0 % 😨<br>Superior: 0 % 😨 Parte inferior: 0 % 😨               |  |  |  |
|                                                                                                    | Transparenda: 0 % 0<br>Girar con forma                                                                    |  |  |  |

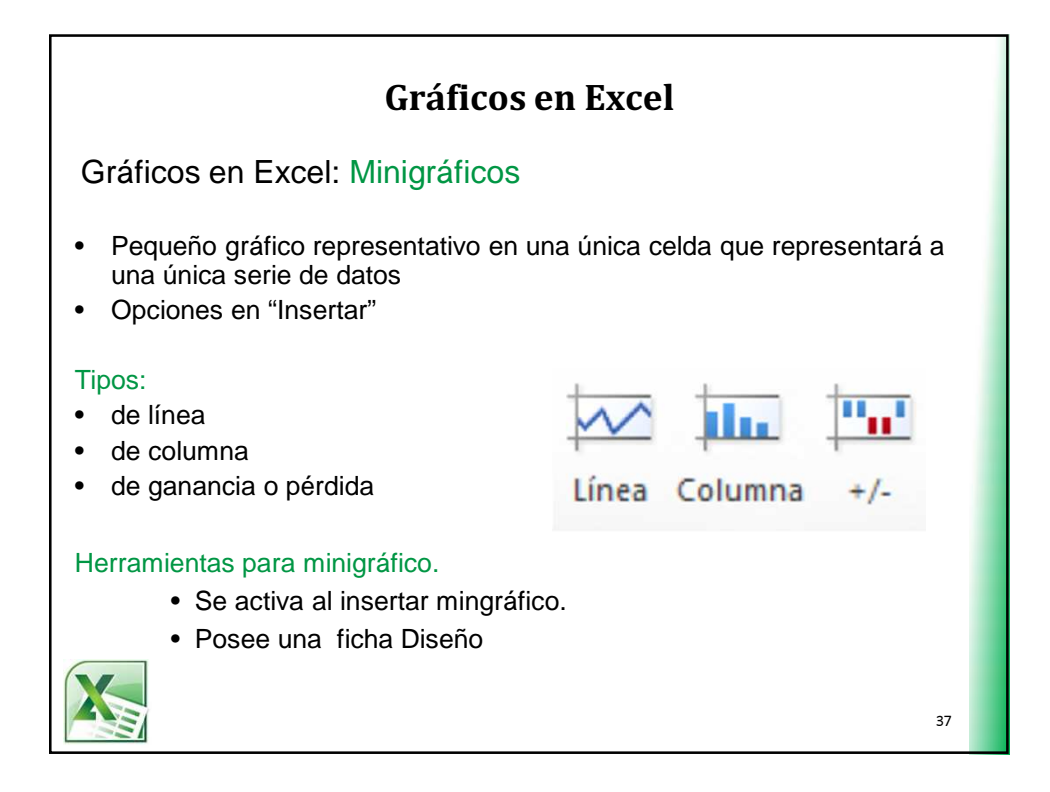

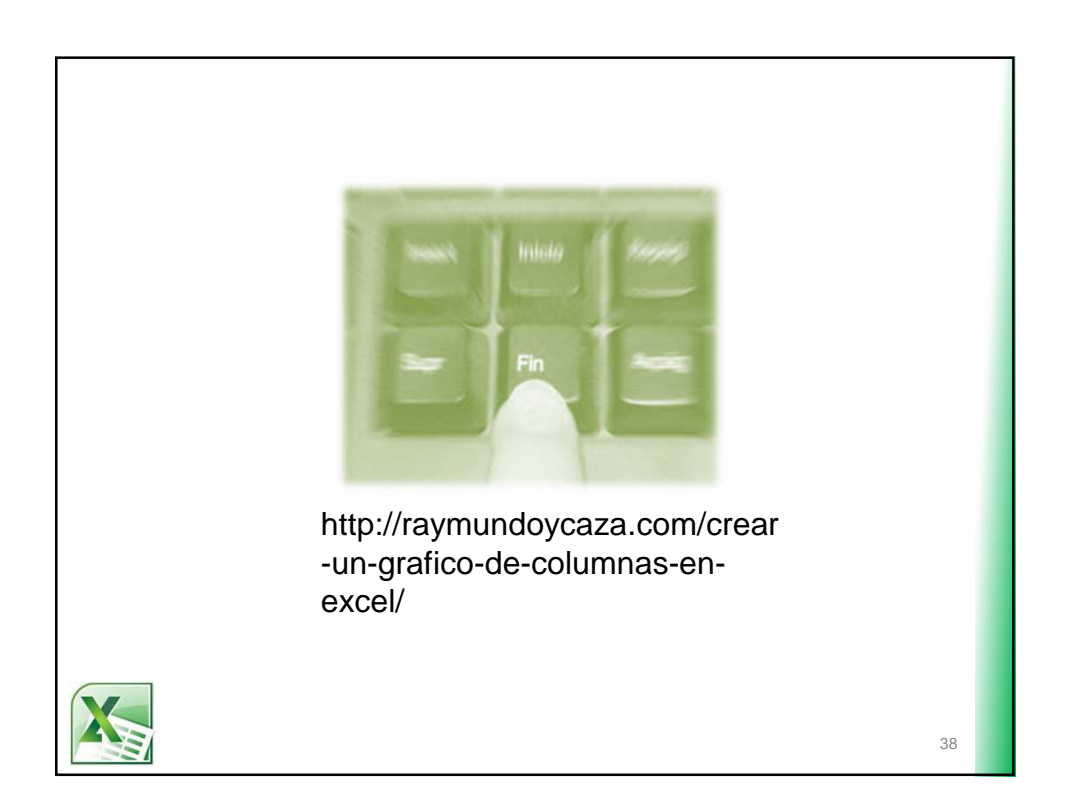